## **User Manual for Eduroam Connection**

## For Desktop/Laptop

Steps:

1. Please go to the following link and click on the first option: https://eduroam.ruet.ac.bd/

| $\leftarrow \rightarrow \mathbf{G}$ | O A ē <sup>2</sup> https://eduroam.ruet.acbd                                                                     | ☆       | യ മ ≡    |
|-------------------------------------|----------------------------------------------------------------------------------------------------|---------|----------|
|                                     | Eduroam (RUET)                                                                                                   |         |          |
|                                     | Get Account                                                                                                    |         |          |
|                                     | Change Password                                                                                                  |         |          |
|                                     | Reset Password                                                                                                   |         |          |
|                                     | Connection Support<br>(Click here to download installer, in case of connection issues with<br>admission account) | Powered | by BdREN |

2. Registration page will appear. Provide your **institutional email ID** and a secured password to get registered.

| xView C | A ## https://eduroam.ruet.acbd/registration/ | ☆  | ම <u>ති</u> |
|---------|----------------------------------------------|----|-------------|
|         | Register                                     |    |             |
|         | Username (Put your institutional email here) |    |             |
|         | New Password                                 |    |             |
|         | Confirm Password                             |    |             |
|         | Register                                     |    |             |
|         |                                              | Po |             |

N.B.: Only official email ID of RUET domain will be accepted for registration. For example : anyone@ruet.ac.bd 3. Go back to home page and click on the last option:

| ← → C | O A # https://eduroam.nuet.ac.bd                                                                               | ☆ | ල ය න ≡          |
|-------|----------------------------------------------------------------------------------------------------|---|------------------|
|       | Eduroam (RUET)                                                                                                 |   |                  |
|       | Get Account                                                                                                    |   |                  |
|       | Change Password                                                                                                |   | -                |
|       | Reset Password                                                                                                 |   |                  |
|       | Connection Support<br>(Click here is dewated installer, in case of exemction issues with<br>edwaream accessed) |   | Powered by BOREN |

4. Click the following link to download "eduroam installer" for desktop/laptop:

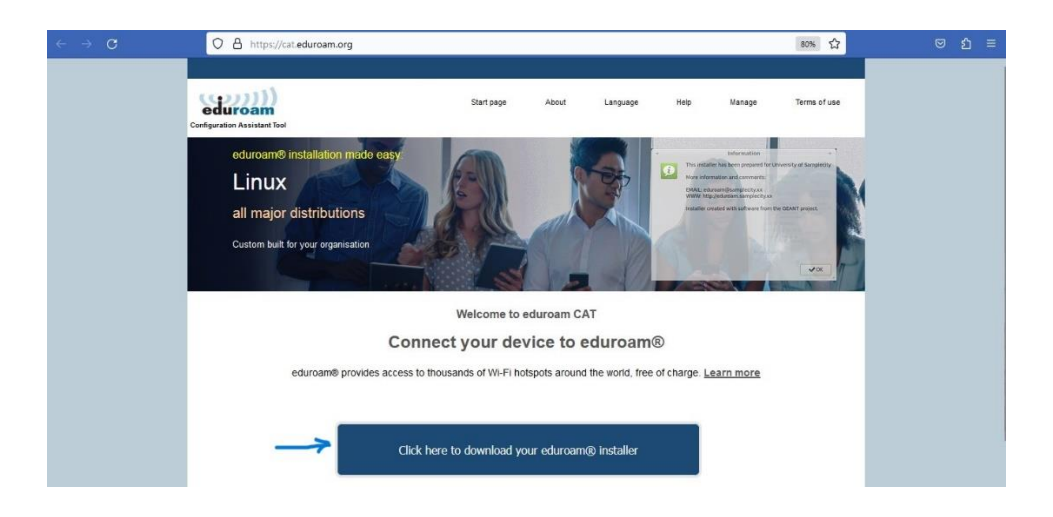

5. Select "Rajshahi University of Engineering & Technology" from the list as following:

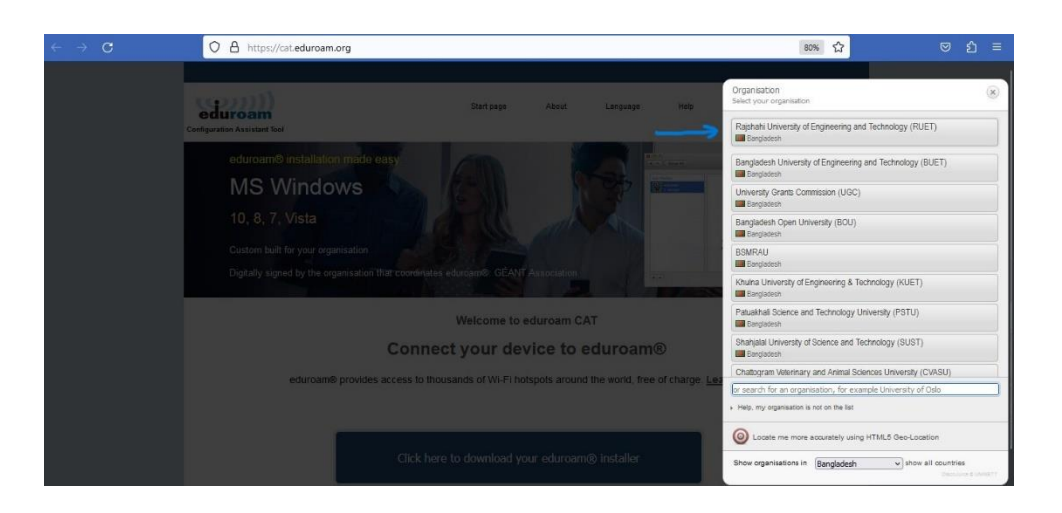

6. Click on the following link to download the "eduroam installer" in your pc:

| $\leftarrow \ \rightarrow \ C$ | O A https://cat.eduroam.org                                                                                                    | 80% 🟠                               | ල එ ≡ |
|--------------------------------|----------------------------------------------------------------------------------------------------|-------------------------------------|-------|
|                                | Start page About Language Help Manage                                                                                                    | Terms of use                        |       |
|                                | Rajshahi University of Engineering and Technology (RUET)                                                                                           | select another                      |       |
|                                | If you encounter problems, then you can obtain direct assistance from your organisation at:<br>email <u>assist ann@ctcetInut.ac.bd</u>             |                                     |       |
| -                              | eduroam i                                                                                                    |                                     |       |
|                                | Choose another installer to download                                                                                                    |                                     |       |
|                                |                                                                                                    |                                     |       |
|                                | eduram CAT - Release CAT_2 © 2011-2020 GÉANT Association Soluciam® Privacy Communications Lincolas Communications Lincolas Communications Lincolas | Networks, Content and<br>Technology |       |

7. After downloading please click the "exe file" for installation:

8. Click "next" on the following step:

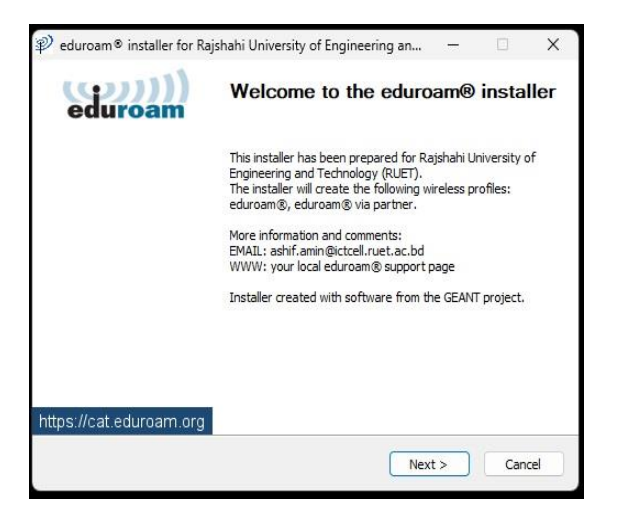

9. A message will appear to confirm your institute. Click "ok" and then select "next" button:

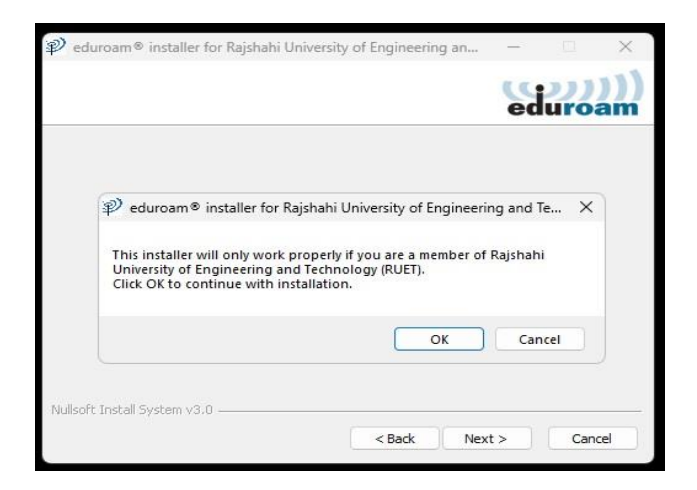

10. Please provide your registered email ID and password in the next step and click "Install":

|                                            | , , , ,                | 2  |      |  |
|--------------------------------------------|------------------------|----|------|--|
| User credentials                           |                        | ed | uroa |  |
| Username:<br>Password:<br>Repeat password: | min@ictcell.ruet.ac.bd |    |      |  |
| ullsoft Install System v                   | 3.0                    |    |      |  |

11. A successful message will appear after completion. Click on "finish" button as following:

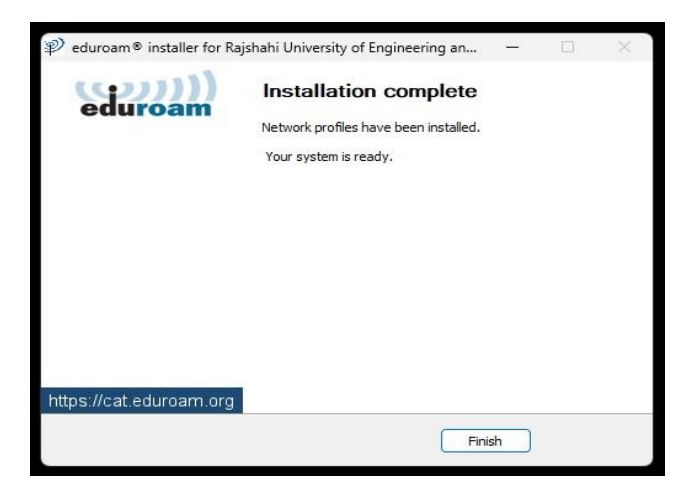

12. Now "eduroam" ssid will appear on your available wifi devices as following:

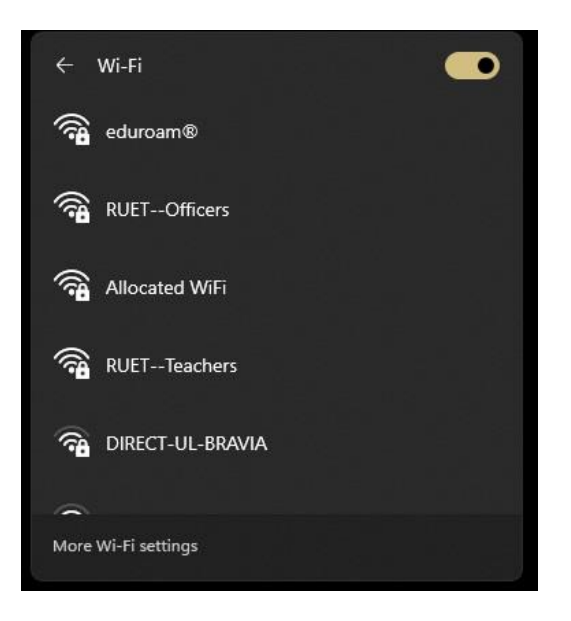

13. Select the "eduroam" ssid and simply click "connect" to join eduroam network:

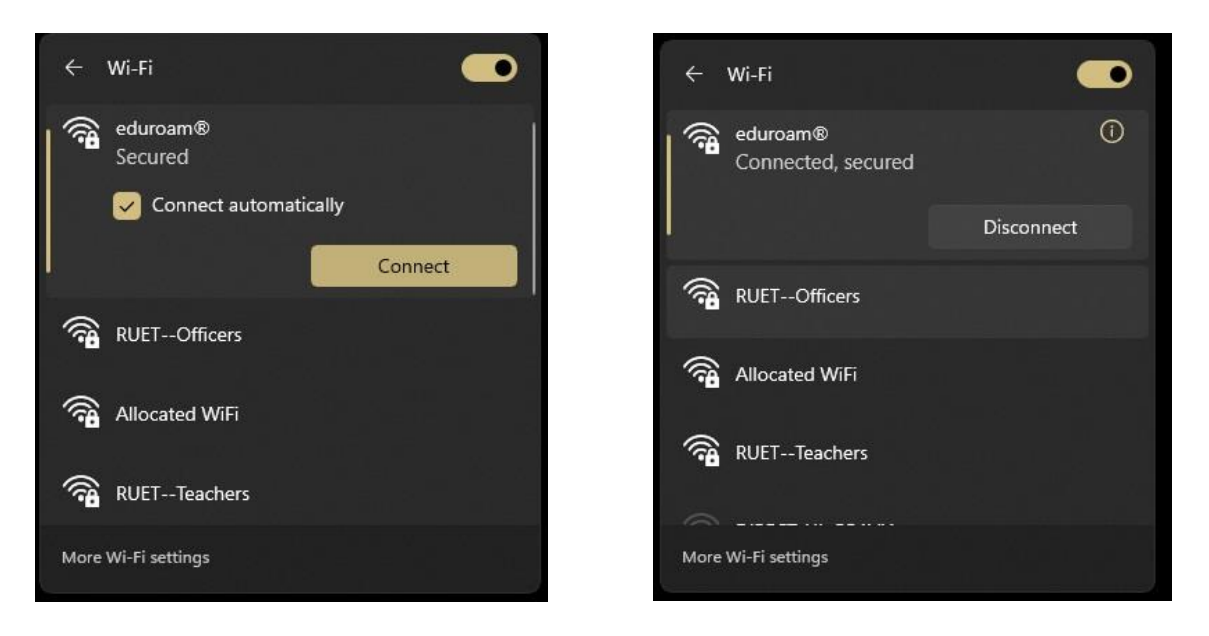

For any technical support:

| Engr. Md. Ashif Al Amin              | Engr. Saumik Sarkar                     |
|--------------------------------------|-----------------------------------------|
| Asst. Network Engineer               | Asst. Network Engineer                  |
| ICT Cell                             | ICT Cell                                |
| Phone: +8801818-301135               | Phone: +8801770-702027                  |
| Email: ashif.amin@ictcell.ruet.ac.bd | Email: saumik.sarkar@ictcell.ruet.ac.bd |
|                                      |                                         |